# How to Add Access Control Devices to SmartPSS

| Equipment Model | Firmware                                            | Course Version | Date       |
|-----------------|-----------------------------------------------------|----------------|------------|
| DH-ASC1204B-S   | General_ASC1204B_MCU_V1.103.0000.0.R.201<br>70527   | V1.0           | 2017/10/30 |
| ASR1102A(V2)    | General_ASR1102A_MCU_V2.003.0000.0.R.201<br>70421   |                |            |
| ASR1102A-D(V2)  | General_ASR1102A-<br>D_MCU_V2.003.0000.0.R.20170421 |                |            |
| SmartPSS        | V 2.01.0                                            |                |            |

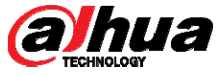

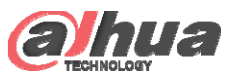

## Login Client

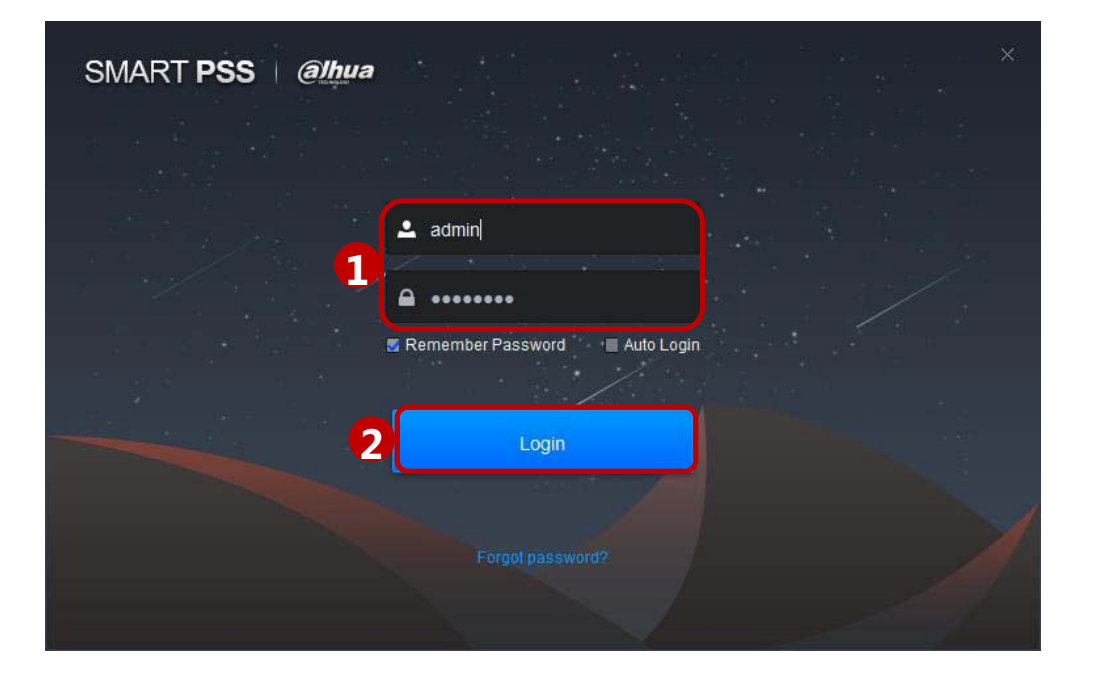

After device initialization complete, enter username and login

password. Double click

to open the software.

① Set parameter, Enter username and password.

2 Click "Login".

#### Note:

If it is the first time login, the system will show wizard of user to introduce new function and features.

Copyright © 2017 Dahua Technologies Co., Ltd. All rights reserved.

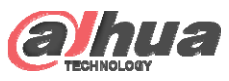

### Add Devices

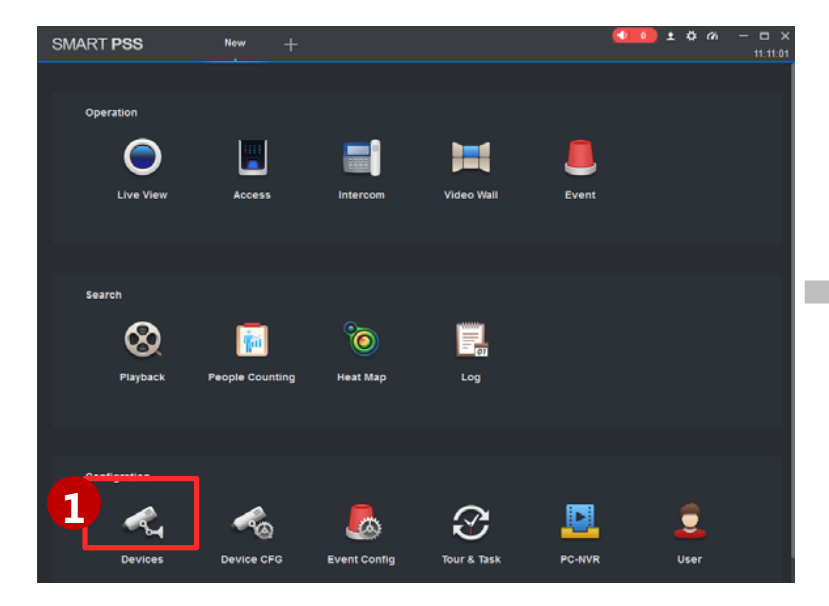

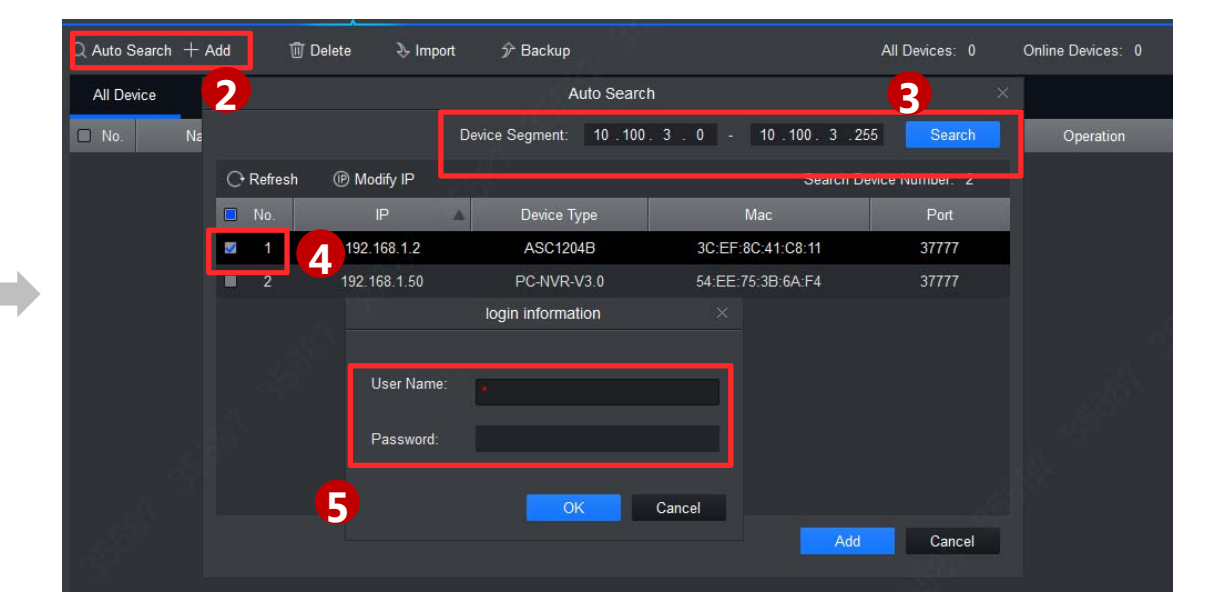

#### 1 Click 'Device'

- O Click Auto Search (You can also click '+Add' to add single device )
- <sup>③</sup> Input the device segment
- 4 Select the devices you want to add
- $^{(5)}$  Enter User Name and Password (Which you use to login ), Click  $^{'}$  OK  $^{'}$

Copyright © 2017 Dahua Technologies Co., Ltd. All rights reserved.

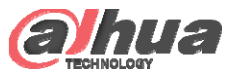

### **Activate Statue**

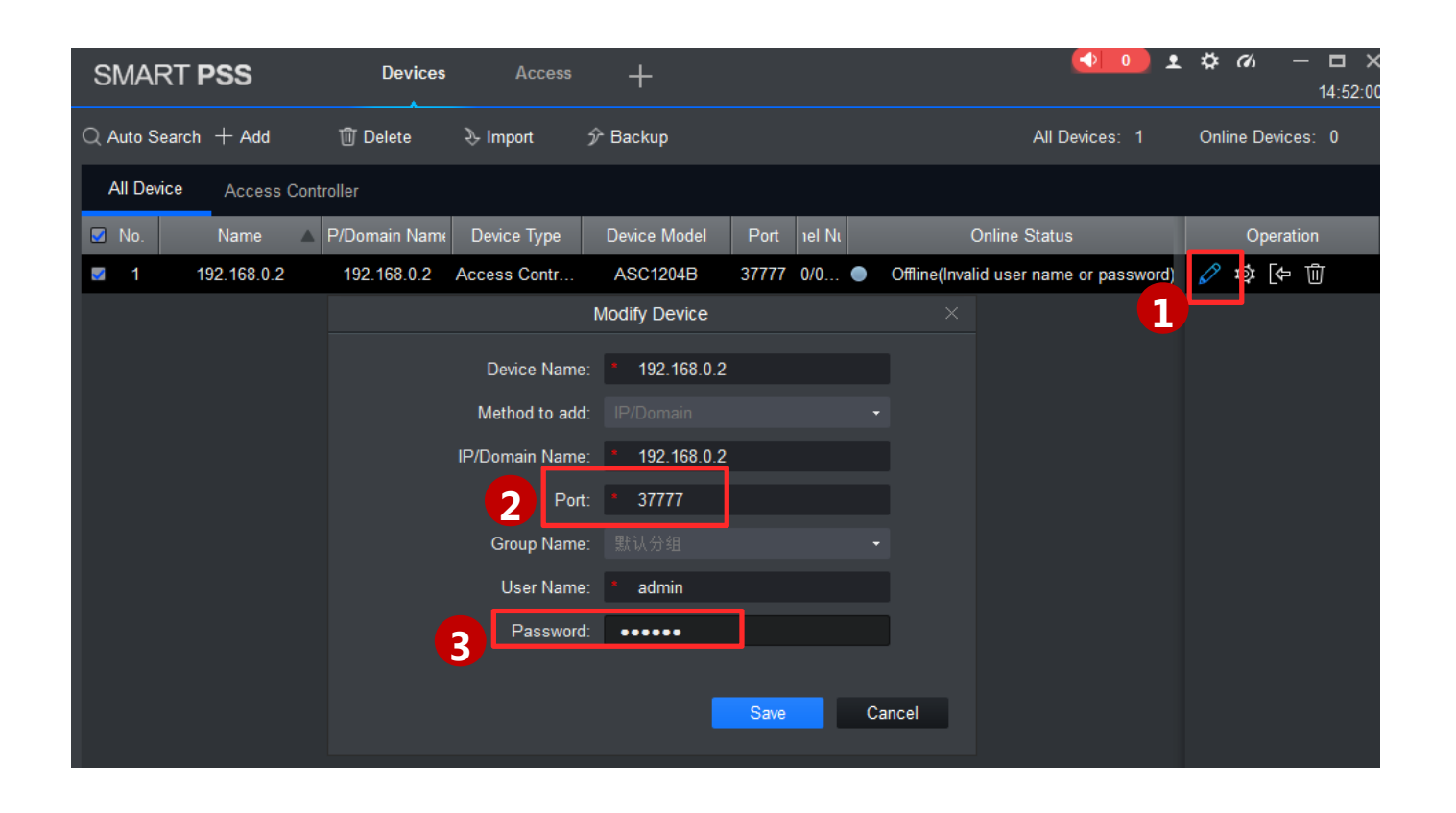

If the Status is offline:

- Click the 🖉
- ② Set the Port number to 37777
- ③ Enter the Password: admin (by default, if the device is a standalone)/123456 (by default, if the device is a multi-door controller)

Copyright  $\ensuremath{\textcircled{O}}$  2017 Dahua Technologies Co., Ltd. All rights reserved.

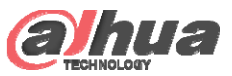

### **Access Control Interface**

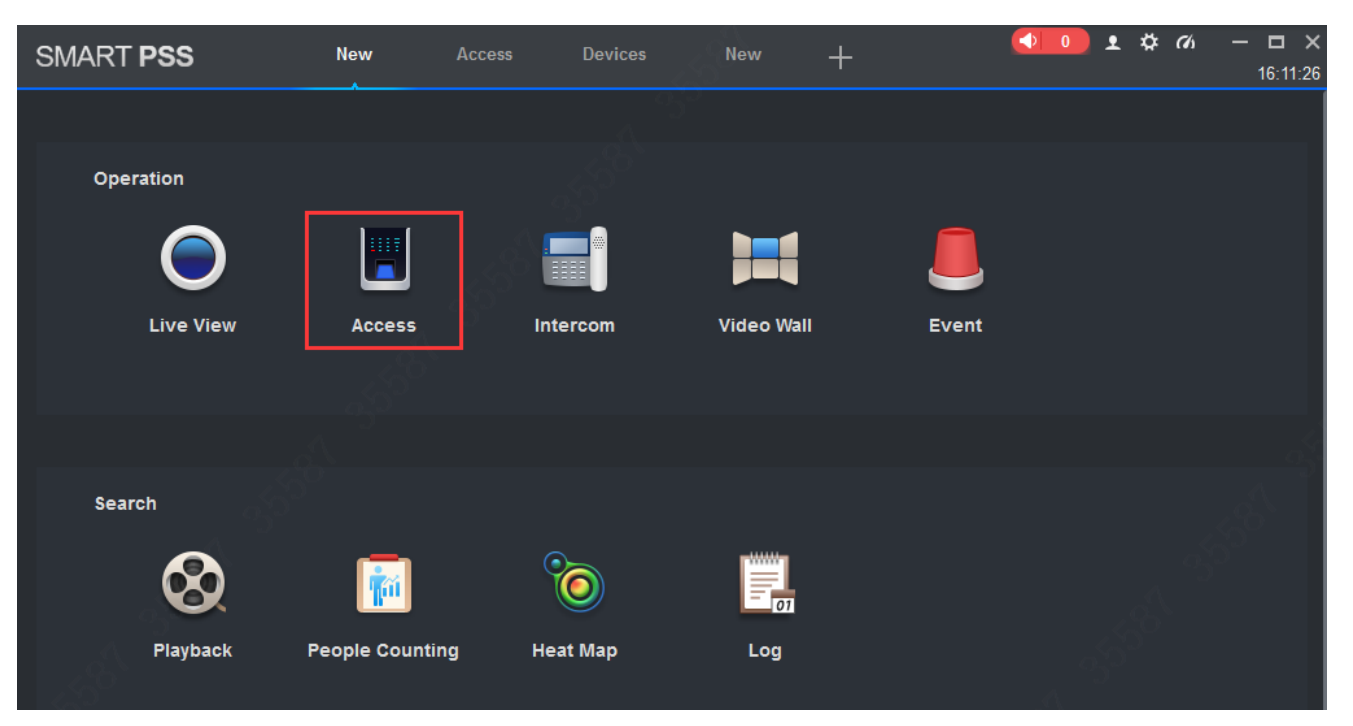

After successfully added in the device, go to the home page and click , all settings about access control will be done in this interface.

Copyright © 2017 Dahua Technologies Co., Ltd. All rights reserved.

## THANK YOU

www.dahuasecurity.com